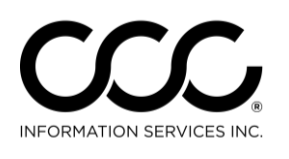

## Job Aid: Copy Claim Office Profile

| Purpose                      | This job aid describes the multiple ways to duplicate a Claim Office Profile.<br>Use the following steps to duplicate a Claim Office Profile. |                                                                          |  |
|------------------------------|----------------------------------------------------------------------------------------------------|--------------------------------------------------------------------------|--|
| Copy Claim<br>Office Profile |                                                                                                    |                                                                          |  |
|                              | Step                                                                                                    | Action                                                                   |  |
|                              | 1                                                                                                    | Go <b>to Configure &gt; Profiles</b> . The Profiles screen displays.     |  |
| Search Results               |                                                                                                    | Tipl You can use the                                                     |  |
| 🛅 New Profile 🖉 Refre        | esh 🛛 🛅 Bulk Copy                                                                                                    | Copy link instead!                                                       |  |
| h                            | Name                                                                                                    | Company Code City                                                        |  |
| Nata: This series all        | PANY 7 - CLAIM (                                                                                                    | DFFICE TIN7 Claim Office Chin 2                                          |  |
| rates and settings           | NY 7 -                                                                                                    | TIN7 Claim Office                                                        |  |
| except for Company           | 2 Select <b>New Profile</b> . The New Profile screen opens.                                                                                   |                                                                          |  |
| information so that          | New Prof                                                                                                    |                                                                          |  |
| you can copy from            | I ISW PTO                                                                                                    |                                                                          |  |
| Company to another.          |                                                                                                    | New Profile                                                              |  |
|                              | <u> </u>                                                                                                    | Please enter the details for the new claim office profile.               |  |
|                              |                                                                                                    |                                                                          |  |
|                              | Company                                                                                                    | Information                                                              |  |
|                              | Insurance                                                                                                    | Company: EDRP TEST COMPANY 4                                             |  |
|                              |                                                                                                    |                                                                          |  |
|                              | Office Cod                                                                                                    |                                                                          |  |
|                              |                                                                                                    | 5 🔽 Copy data from existing profile                                      |  |
|                              |                                                                                                    |                                                                          |  |
|                              | Copy From:                                                                                                    |                                                                          |  |
|                              |                                                                                                    | EDRP TEST COMPANY 4 - edrp - us                                          |  |
|                              |                                                                                                    | V OK Cancel                                                              |  |
|                              | 3                                                                                                    | Enter the Insurance Company name or select from droplist.                |  |
|                              | 4                                                                                                    | Enter the office code in the Office Code field                           |  |
|                              | 5                                                                                                    | Click in the checkbox to select the <b>Copy data from existing</b>       |  |
|                              |                                                                                                    | profile. The Claim Office field becomes available.                       |  |
|                              | 6                                                                                                    | Select the Claim Office Profile whose data you want to copy.             |  |
|                              | 7                                                                                                    | Click <b>OK</b> . The Claim Office Profile screen displays with the data |  |
|                              |                                                                                                    | copied over from the other Profile.                                      |  |
|                              | 8                                                                                                    | Update the data as needed for the new Claim Office Profile.              |  |
|                              | 9                                                                                                    | Click Save or Save and Close when finished.                              |  |

Continued on next page

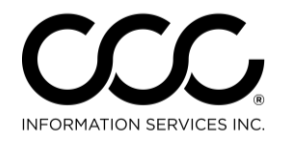

One. True. Partner.

## Job Aid: Copy Claim Office Profile, Continued

**Bulk Copy** You can also bulk copy a Claim Office Profile to other locations instead of remaking the Profile at each location.

| Step             | Action                                                                                                    |                                                                                                    |  |  |
|------------------|----------------------------------------------------------------------------------------------------|----------------------------------------------------------------------------------------------------|--|--|
| 1                | Go to Configure > Profiles.                                                                                                    | Search Results                                                                                                    |  |  |
|                  | The Profiles screen displays.                                                                                                    | 👘 New Profile  🕃 Refresh 👘 Bulk Copy                                                                                           |  |  |
|                  |                                                                                                    | Name <sup>VS</sup>                                                                                                    |  |  |
|                  |                                                                                                    | EDRP TEST INS COMPANY 7                                                                                                    |  |  |
| 2                |                                                                                                    |                                                                                                    |  |  |
| 2                | Select Bulk Copy. The Bulk Copy screen                                                                                                    | opens.                                                                                                    |  |  |
| Bulk Copy        | Profile                                                                                                    | $\mathbf{X}$                                                                                                    |  |  |
|                  | Bully Comy                                                                                                    |                                                                                                    |  |  |
|                  | Select the insurance company and claim office from which                                                                                                    | to bulk copy profiles                                                                                                    |  |  |
|                  | from.                                                                                                    |                                                                                                    |  |  |
| Company I        | nformation                                                                                                    |                                                                                                    |  |  |
| Insurance (      | Company: EDRP TEST COMPANY 4                                                                                                    | <b>3</b>                                                                                                    |  |  |
| Claim Office     | EDRP TEST COMPANY 4 - edrp - us                                                                                                    | Note: This copies all                                                                                                    |  |  |
| of 4             | GF5432                                                                                                    | rates and data including                                                                                                    |  |  |
|                  |                                                                                                    | Company information to                                                                                                    |  |  |
| Copy to Lo       | cations                                                                                                    |                                                                                                    |  |  |
|                  |                                                                                                    |                                                                                                    |  |  |
| Availat          | le Locations:                                                                                                    |                                                                                                    |  |  |
| aQA C            | ERRITOS MSO LOC 2 OA CERRITOS MSO LOC 3                                                                                                    |                                                                                                    |  |  |
|                  | <u>ب</u>                                                                                                    |                                                                                                    |  |  |
|                  |                                                                                                    |                                                                                                    |  |  |
|                  |                                                                                                    |                                                                                                    |  |  |
|                  |                                                                                                    |                                                                                                    |  |  |
|                  |                                                                                                    | 6                                                                                                    |  |  |
|                  |                                                                                                    | 6<br>V OK Cancel                                                                                                    |  |  |
| 3                | Select the <b>Insurance Company</b> from the                                                                                                    | 6<br>Cancel<br>droplist                                                                                                    |  |  |
| 34               | Select the <b>Insurance Company</b> from the Select the <b>Claim Office</b> to copy from the                                                                                                    | droplist.                                                                                                    |  |  |
| 3<br>4<br>5      | Select the <b>Insurance Company</b> from the<br>Select the <b>Claim Office</b> to copy from the<br>Choose <b>Locations</b> to send the bulk Claim                                                                                                    | droplist.<br>Office copies from the                                                                                            |  |  |
| 3<br>4<br>5      | Select the <b>Insurance Company</b> from the<br>Select the <b>Claim Office</b> to copy from the<br>Choose <b>Locations</b> to send the bulk Claim<br>Available Locations and move them to Se                                                                       | droplist.<br>droplist<br>0 Office copies from the<br>elected Locations using                                                   |  |  |
| 3<br>4<br>5      | Select the <b>Insurance Company</b> from the<br>Select the <b>Claim Office</b> to copy from the<br>Choose <b>Locations</b> to send the bulk Claim<br>Available Locations and move them to Se<br>the arrow keys.                                                    | droplist.<br>droplist<br>0 Office copies from the<br>elected Locations using                                                   |  |  |
| 3<br>4<br>5<br>6 | Select the <b>Insurance Company</b> from the<br>Select the <b>Claim Office</b> to copy from the<br>Choose <b>Locations</b> to send the bulk Claim<br>Available Locations and move them to Se<br>the arrow keys.<br>Click <b>OK</b> . Those profiles now appear for | 6<br>✓ 0K @ Cancel<br>droplist.<br>droplist<br>a Office copies from the<br>elected Locations using<br>r the selected Locations |  |  |